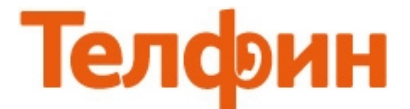

## Настройка телефона Fanvil C58

Физическое подключение телефона, пример (рис.1) Подключение устройства может производиться по следующей схеме:

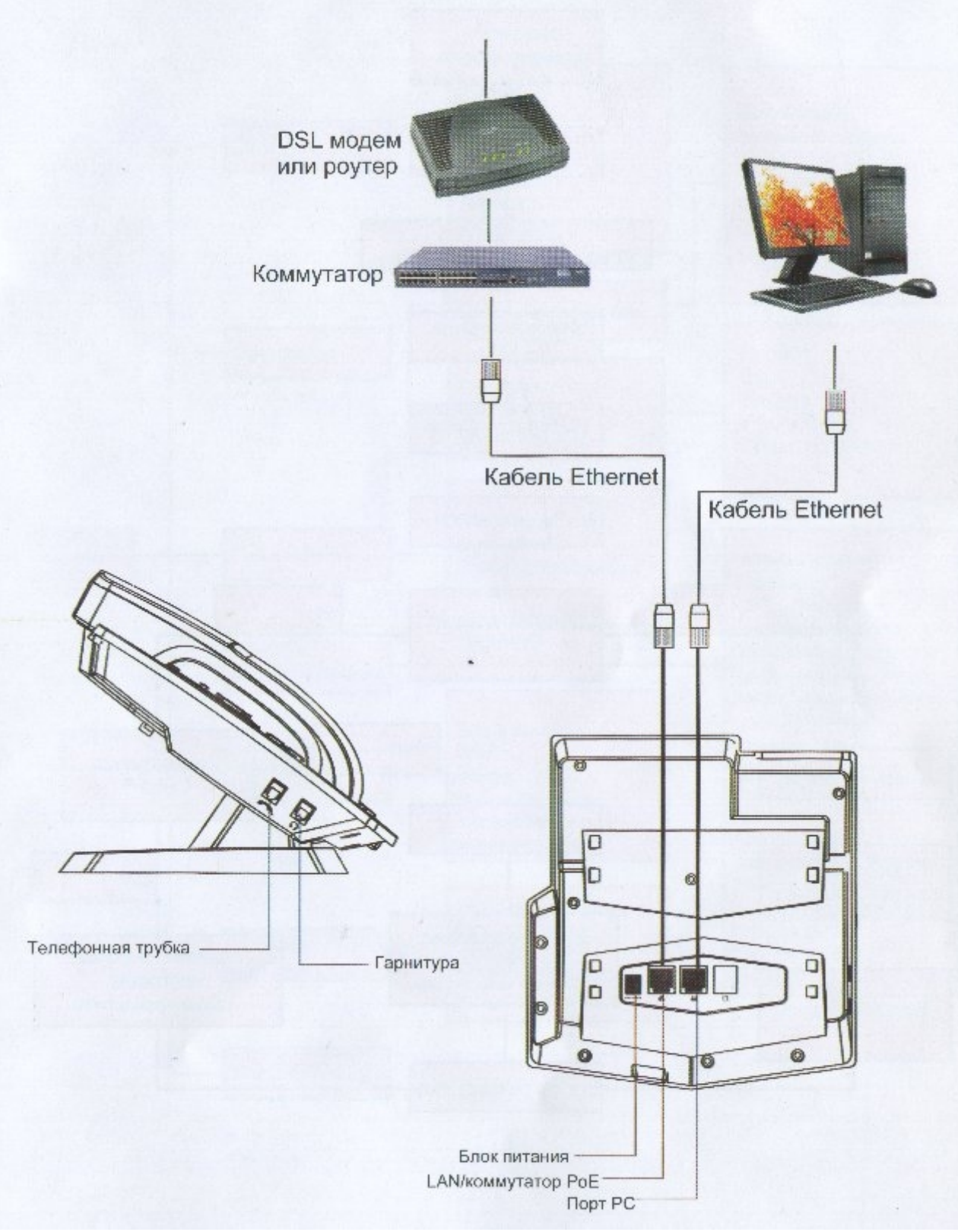

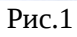

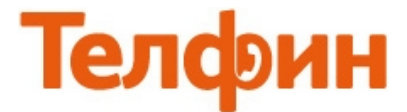

Диаграмма настройки сети через меню телефона (рис.2).

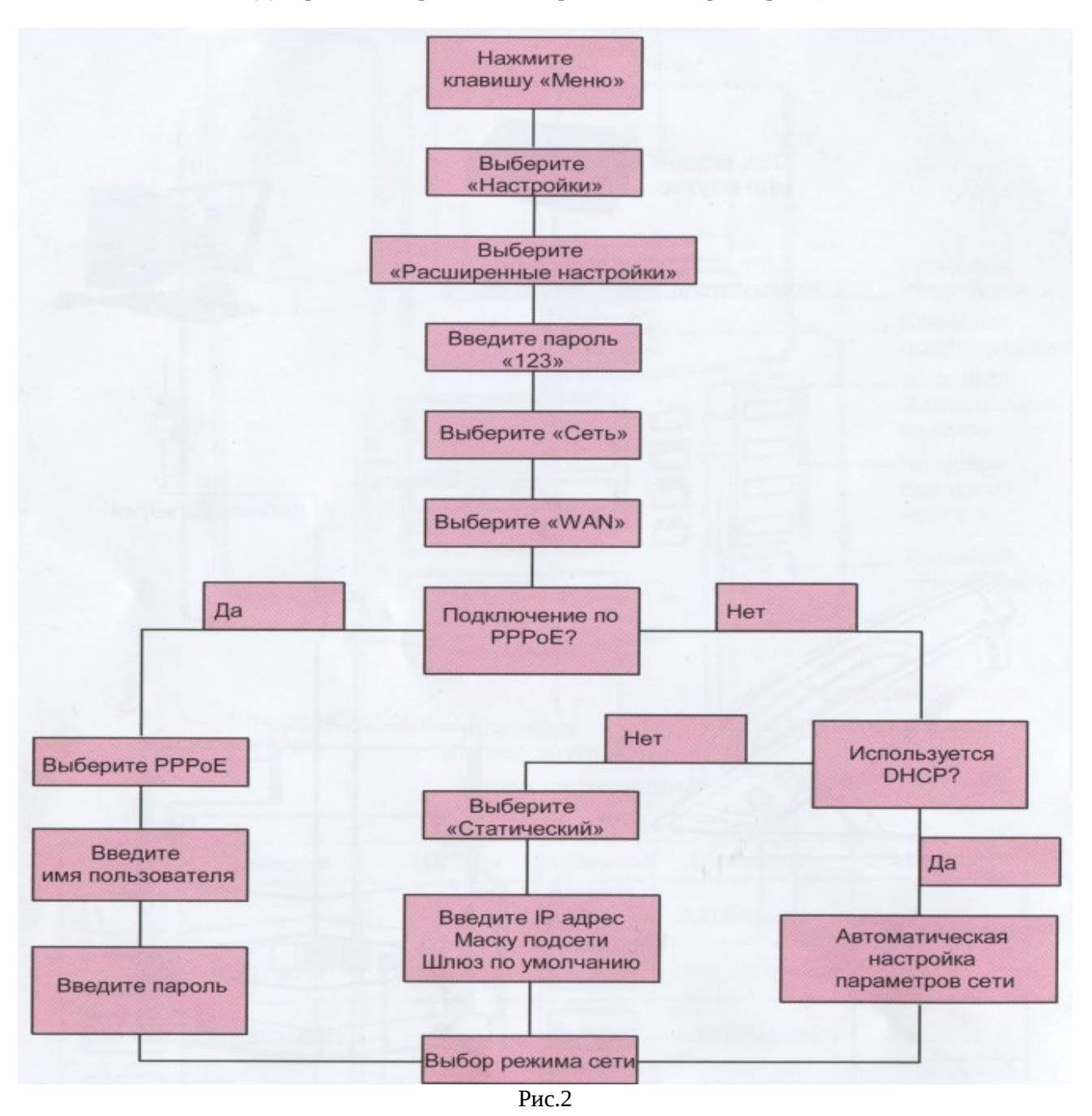

Зайдя в «**Меню**» > «**Статус**» > «**WAN IP**» посмотрите полученный по DHCP(автоматически) IP-

адрес, или согласно рисунку 2, настройте необходимые статические сетевые параметры.

ПРИМЕЧАНИЕ: Полная структура меню телефона представлена на рисунке 16.

Для входа на **веб.интерфейс** телефона, введите **IP-адрес** телефона **в адресную строку веб.браузера** и нажмите **«Enter».** Логин / пароль по умолчанию — **admin** / **admin**. Если телефон настраивался нами, пароль может быть **8357446**. Для настройки SIP-устройств рекомендуем использовать только **«Mozilla Firefox» или «Internet Explorer»** 

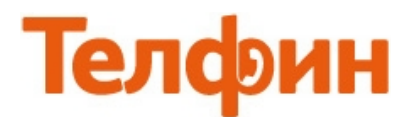

В меню «VoIP» в настройках «SIP» выполните настройки согласно рисунку 3.

|                  | SIP IAX2                               | STUN             | План набора              |
|------------------|----------------------------------------|------------------|--------------------------|
|                  |                                        |                  |                          |
| > Базовые        | Линия SIP SIP 1                        | -                |                          |
| ⇒ Сеть           | Базовые настройки >>                   |                  |                          |
|                  | Статус                                 | Зарегистрировано | Domain Realm             |
| > VoIP           | Адрес сервера                          | адрес сервера    | Адрес SIP прокси сервера |
|                  | Порт сервера                           | порт сервера     | Порт SIP прокси сервера  |
| › Телефон        | Аутентификационное имя<br>пользователя | SIP ID           | Пользователь SIP прокси  |
| ь финин Кларинии | Пароль                                 | password         | Пароль SIP прокси        |
| у функц. Ютавиши | Пользователь SIP                       | SIP ID           | Адрес резервного сервера |
|                  | Отображаемое имя                       | SIP ID           | Порт резервного сервера  |
| у управление     | Регистрация                            |                  | Имя сервера              |
| > Безопасность   | Установки кодеков >>                   |                  |                          |
| » Выйти          | Расширенные настройки SIP >>           |                  | Применить                |
|                  |                                        |                  |                          |

рис.З

### При настройке телефона на обычную линию сети Телфин:

«Адрес сервера» - voice.telphin.com

«Порт сервера» - 5068

«**Аутенитификационное имя пользователя»** / «**Пользователь SIP»** / «**Отображаемое имя»** - номер линии, вида «000xxxxx» / «SIP ID»

«Пароль» - пароль устройства.

## <u>При настройке телефона на добавочный номер виртуальной АТС Телфин.</u>Офис:

«Адрес сервера» - адрес вашего «Телфин.Офиса», указанный в высланном вам на эл.почту файле PDF с данными по ATC.

«Server Port» - 5060

# «**Аутенитификационное имя пользователя**» / «**Пользователь SIP**» / «**Отображаемое имя**» - SIP ID добавочного, вида «хххх\*номер\_добавочного»

«Пароль» - пароль добавочного виртуальной АТС «Телфин.Офис».

Обязательно установите галочку «Регистрация» и нажмите кнопку «Применить».

При корректном введении данных в меню **«Базовые»** > **«Расширенные»** можно посмотреть статус регистрации настраиваемого аккаунта (рис. 4).

|                  | Расширенные Кон   | фигуратор Журнал вызовов | Язык         |              |
|------------------|-------------------|--------------------------|--------------|--------------|
|                  |                   |                          |              |              |
| > Базовые        | Сеть              |                          |              |              |
|                  | WAN               |                          | LAN          |              |
| , Cerp           | Тип соединения    | DHCP                     | IP адрес     | 192.168.10.1 |
| > VolD           | МАС адрес         | 00:a8:59:cb:0a:3e        | Служба DHCP  | Включить     |
| VOIP             | IP адрес          | 192.168.5.150            | Режим Bridge | Включить     |
| › Телефон        | Шлюз по умолчанию | 192.168.5.254            |              |              |
|                  | Аккаунты          |                          |              |              |
| › Функц. Клавиши | SIP линия1        | SIP ID@адрес сервера     | Зарегист     | рировано     |
|                  | SIP линия2        | @                        | Неприме      | нено         |
|                  |                   | рис.4                    |              |              |

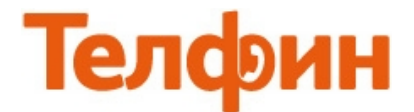

### Нажмите кнопку **«Установка кодеков»** и

выполните настройки согласно рисунку 4 и нажмите «Применить»

|                  | SIP                          | IAX2                                                                                                    | STUN | План набора                 |          |
|------------------|------------------------------|----------------------------------------------------------------------------------------------------|------|-----------------------------|----------|
|                  |                              |                                                                                                    |      |                             |          |
| > Базовые        |                              |                                                                                                    |      |                             |          |
|                  | Линия SIP                    | SIP 1                                                                                                    | •    |                             |          |
| > Сеть           | Базовые настройки >>         |                                                                                                    |      |                             |          |
| > VoIP           | Установки кодеков >>         |                                                                                                    |      | Dunnu                       |          |
| > Телефон        | G.722<br>G.723.1<br>G.726-32 | Â                                                                                                    |      | G.711A<br>G.711U<br>G.729AB | одеки    |
| › Функц. Клавиши |                              |                                                                                                    | *    |                             | <u> </u> |
| > Управление     |                              | ( the second second sec | -    |                             | Ţ        |
| > Безопасность   |                              |                                                                                                    |      |                             | V        |

Рис.4

ПРИМЕЧАНИЕ: обязательные для включения кодеки: G.711U, G.711A и G729AB.

В меню «**Телефон**» в настройках «**Аудио**» также выполните настройки согласно рисунку 5.

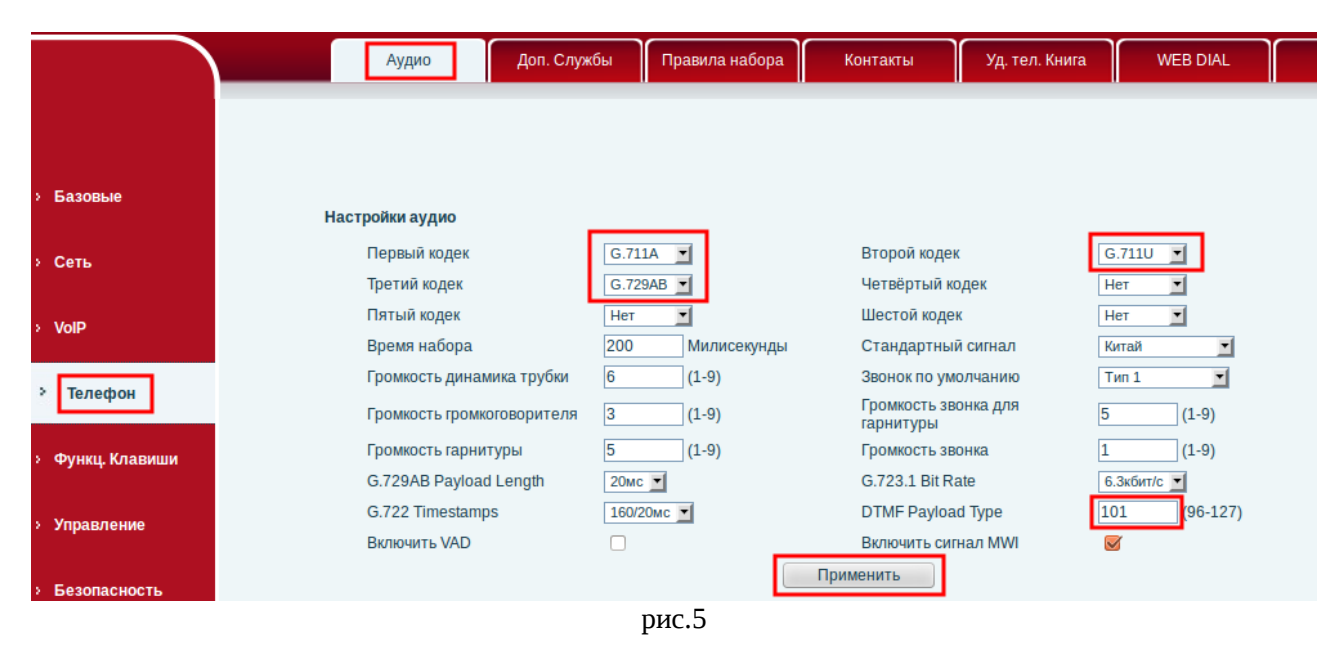

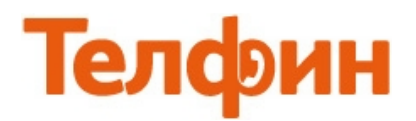

## В меню «VoIP» в настройках «SIP»

выполните настройки согласно рисунку 6.

|                  |      | SIP                                  | IAX2         |          | STUN           | Пля    | ан набора                 |                        |                  |   |
|------------------|------|--------------------------------------|--------------|----------|----------------|--------|---------------------------|------------------------|------------------|---|
|                  | Paci | ширенные настрой                     | ки SIP >>    |          |                |        |                           |                        |                  |   |
|                  |      | Тип переадресации                    |              | Отключё  | енные 💌        |        | Включить но               | мер экстренной         |                  |   |
| 1 Базовые        |      | Номер для переадр                    | есации       |          |                |        | Номер экстре              | нной службы            |                  |   |
|                  |      | Время неответа                       |              | 60       | (0 — 120 сек.) |        | Время перед экстренной си | автонабором<br>тужбы   | 0 (в секндах)    |   |
| : Сеть           |      | Transfer Timeout                     |              | 0        | (в секундах)   |        | BLF Server                |                        |                  |   |
|                  |      | Шифрование SIP                       |              |          |                |        | Включить авт              | TOOOTBET               |                  |   |
| > VoIP           |      | Ключ шифрования                      | SIP          |          |                |        | Время автоот              | гвета                  | 60 (в секундах)  | ) |
|                  |      | Шифрование RTP                       |              |          |                | _      | Включить Se               | ssion timer            |                  |   |
| ; Телефон        |      | Ключ шифрования                      | RTP          |          |                |        | Session Time              | out                    | 0 (в секундах)   | ) |
| : Функц. Клавиши |      | Подписка MWI                         |              |          |                |        | Тип конфере               | нции                   | Локальная 💌      |   |
|                  |      | Homep MWI                            |              |          |                |        | Номер для ко              | нференции              |                  |   |
| у Управление     |      | Период подписки                      |              | 1800     | (в секундах)   |        | Период регис              | трации                 | 1800 в секундах) | ) |
|                  |      | Включить служебнь                    | іе коды      |          |                |        |                           |                        |                  |   |
| і Безопасность   |      | Код «не беспокоить                   | lw .         |          |                | 7      | Код отмены «              | не беспокоить!»        |                  |   |
|                  |      | Код безусловной пе                   | реадресации  |          |                | 7      | Код отмены б              | езусловной             |                  | 5 |
| : Выйти          |      | Код переадресации                    | при «занято» |          |                | -      | Код отмены п              | ии<br>ереадресации при |                  |   |
|                  |      | Кол переалоесации                    | по неответу  |          |                |        | «занято»<br>Код отмены п  | ереадресации при       |                  | _ |
|                  |      | Код пазрешения ан                    | онимных      |          |                |        | неответе<br>Код разреше   | ния анонимных          |                  |   |
|                  |      | вызовов                              | UTITITITI    |          |                |        | вызовов                   |                        |                  |   |
|                  |      | Тип Keep Alive                       |              | SIP Opti | ion 💌          |        | Интервал Ке               | ep Alive               | 60 (в секундах)  | ) |
|                  |      | User Agent                           |              |          |                |        | Тип сервера               |                        | COMMON           |   |
|                  |      | Тип DTMF                             |              | RFC2833  | 3 💌            |        | Версия прото              | кола SIP               | RFC3261 •        |   |
|                  |      | DTMF SIP INFO Mo                     | de           | Send 10/ | 11 -           |        | Локальный п               | орт                    | 7658             |   |
|                  |      | Тип вызова                           |              | По умол  | чанию 💌        |        | Версия анони              | МНЫХ ВЫЗОВОВ           | Нет              |   |
|                  |      | Включить rport                       |              |          |                |        | Keep Authenti             | cation                 |                  |   |
|                  |      | Включить PRACK<br>Включить доп. Пара | аметры       |          |                |        | Отвечать с о,             | дним кодеком           |                  |   |
|                  |      | Contact                              |              |          |                |        | Авто ГСР                  |                        |                  |   |
|                  |      | Конвертировать UR                    | 81           | 0        |                |        | Вкл. Strict Pro           | xy                     |                  |   |
|                  |      | Звонить без регистр                  | рации        |          |                |        | Включить GR               | 00                     |                  |   |
|                  |      | Отклонять анонимн                    | ые вызовы    | U        |                |        | Отооражаемо               | е имя в кавычках       |                  |   |
|                  |      | ВКЛЮЧИТЬ DNS SRV                     | шеных        |          |                |        | использоват               | s user=pnone           |                  |   |
|                  |      | Bbl30B0B                             |              |          |                |        | Click To Talk             | ă postovo p            |                  |   |
|                  |      |                                      | -            |          |                |        | гранспортны               | и протокол             |                  |   |
|                  |      | DIVIDUAL PROVIDENTIAL CHARGE REPORT  |              | 0        | _              |        | использовать              |                        |                  |   |
|                  |      |                                      |              |          |                | Примен | ить                       |                        |                  |   |

рис.6

ПРИМЕЧАНИЕ: Значение «Локальный порт» на SIP-программах / SIP-устройствах, работающих в одной локальной сети, не должно совпадать. Задавать при этом можно любой порт, превышающий значение 5070, но не совпадающее с диапазоном RTP портов (рис.14).

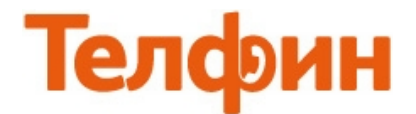

В меню «**Телефон**» в настройках «**Доп.Службы**» выполните настройки согласно рисунку 7.

|                  | Аудио Доп. Службы                      | Правила набора  | Контакты Уд. тел. Книга                    | WEB DIAL    | MCAST    |
|------------------|----------------------------------------|-----------------|--------------------------------------------|-------------|----------|
|                  |                                        |                 |                                            |             |          |
|                  |                                        |                 |                                            |             |          |
| > Базовые        |                                        |                 |                                            |             |          |
|                  | Настройки дополнительных служб         |                 |                                            |             |          |
| > Сеть           | Не беспокоить!                         | Выключить       | Запретить исходящие                        |             |          |
|                  | Включить перевод вызова                |                 | Разрешить ожидание вызова                  |             |          |
| > VoIP           | Semi-Attended Transfer                 |                 | Разрешить 3-х стороннюю конференцию        |             |          |
|                  | Включить автоокончание вызова          |                 | Принимать все вызовы                       |             |          |
| > Телефон        | Время автооокончания вызова            | 3 (в секундах)  | Автоповтор вызова с помощью<br>SIP         |             |          |
|                  | Включить автоповтор                    |                 | Звонок в гарнитуре                         |             |          |
| • Функц. Клавиши | Интервал автоповтора                   | 10 (1-180 сек.) | Включить режим тишины                      |             |          |
|                  | Попытки автоповтора                    | 10 (1~100)      | Скрыть DTMF                                | Отключить   | <b>T</b> |
| > Управление     | Auto Headset                           |                 | Enable Pre-Dial                            |             |          |
|                  | Включить интерком                      |                 | Включить интерком без<br>микрофона         |             |          |
| > Безопасность   | Включить интерком в разговоре          |                 | Включить интерком с<br>уведомлением        | <b>S</b>    |          |
| > Выйти          | Префикс для звонков «точка-<br>точка»  |                 | Код сообщения при DND                      | 486(занято) |          |
|                  | Отключить подсветку                    |                 | Код сообщения при занято                   | 486(занято) | <b>T</b> |
|                  | Номер экстренной службы                | 110             | Код сообщения при отклонении вызова        | 603         |          |
|                  | Пароль для звонков                     |                 | Active URI Limit IP                        |             |          |
|                  | Префикс для звонков по паролю          |                 | Push XML Server                            |             |          |
|                  | Длина пароля                           | 0 (0~31)        | Enable Call Waiting Tone                   |             |          |
|                  | Включить Журнал вызовов                |                 | Поддержка нескольких линий                 |             |          |
|                  | Включить линию по-умолчанию            |                 | Автоматический выбор линии                 |             |          |
|                  | Разрешить звонки по IP                 |                 |                                            |             |          |
|                  | Проигрывать DTMF во время<br>разговора |                 | Проигрывать DTMF во время<br>набора номера |             |          |
|                  |                                        |                 | Применить                                  |             |          |
|                  |                                        | -               |                                            |             |          |

рис.7

ПРИМЕЧАНИЕ: Настройка «Разрешить ожидание вызова» задается по вашему усмотрению.

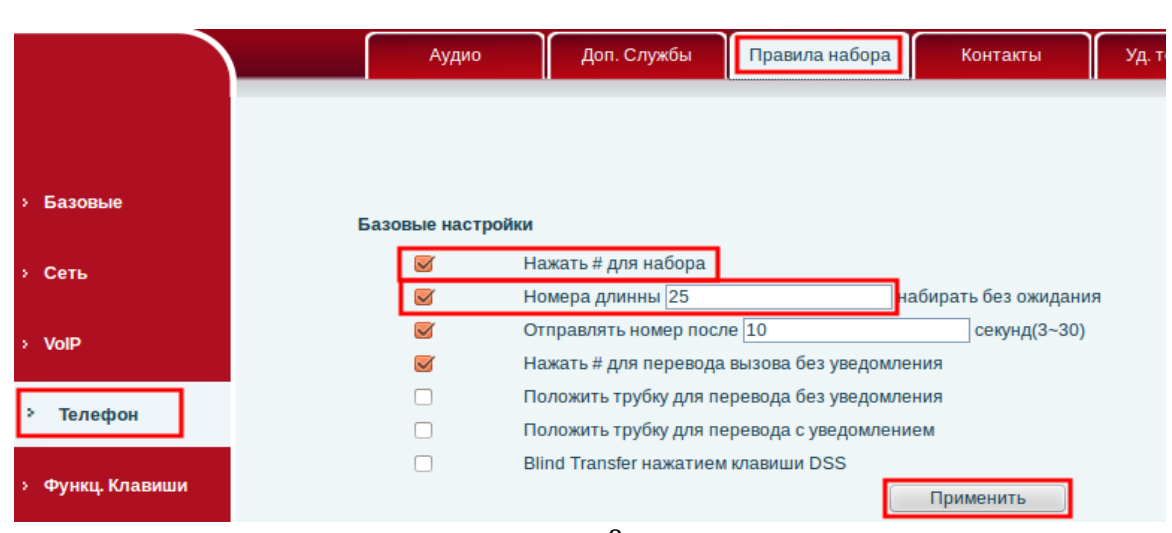

В меню **«Телефон»** в настройках **«Правила набора»** выполните настройки согласно рисунку 8.

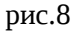

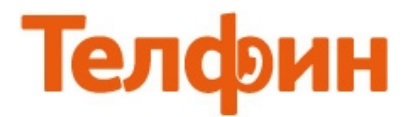

### При корректном введении авторизационных данных, в меню **«Базовые»** > **«Расширенные»** напротив настраиваемого аккаунта будет написано **«Зарегистрировано»** (рис.9)

|                                    | Расширенные Кон   | фигуратор 🛛 Журнал вызовов 🔪 | Язык         |              |
|------------------------------------|-------------------|------------------------------|--------------|--------------|
|                                    |                   |                              |              |              |
| > Базовые                          | Сеть              |                              |              |              |
| ) Ceth                             | WAN               |                              | LAN          |              |
|                                    | Тип соединения    | DHCP                         | IP адрес     | 192.168.10.1 |
| s VolD                             | MAC aдрес         | 00:a8:59:cb:0a:3e            | Служба DHCP  | Включить     |
| VOIP                               | IP адрес          | 192.168.5.150                | Режим Bridge | Включить     |
| > Телефон                          | Шлюз по умолчанию | 192.168.5.254                |              |              |
|                                    | Аккаунты          |                              |              |              |
| <ul> <li>Функц. Клавиши</li> </ul> | SIP линия1        | SIP ID@адрес сервера         | Зарегистр    | рировано     |
|                                    | SIP линия2        | @                            | Неприме      | нено         |
|                                    |                   | рис.9                        |              |              |

Настройка WAN интерфейса телефона (рис.10) выполняется, при необходимости, в соответствии с параметрами работы локальной сети, в которой будет установлен телефон.

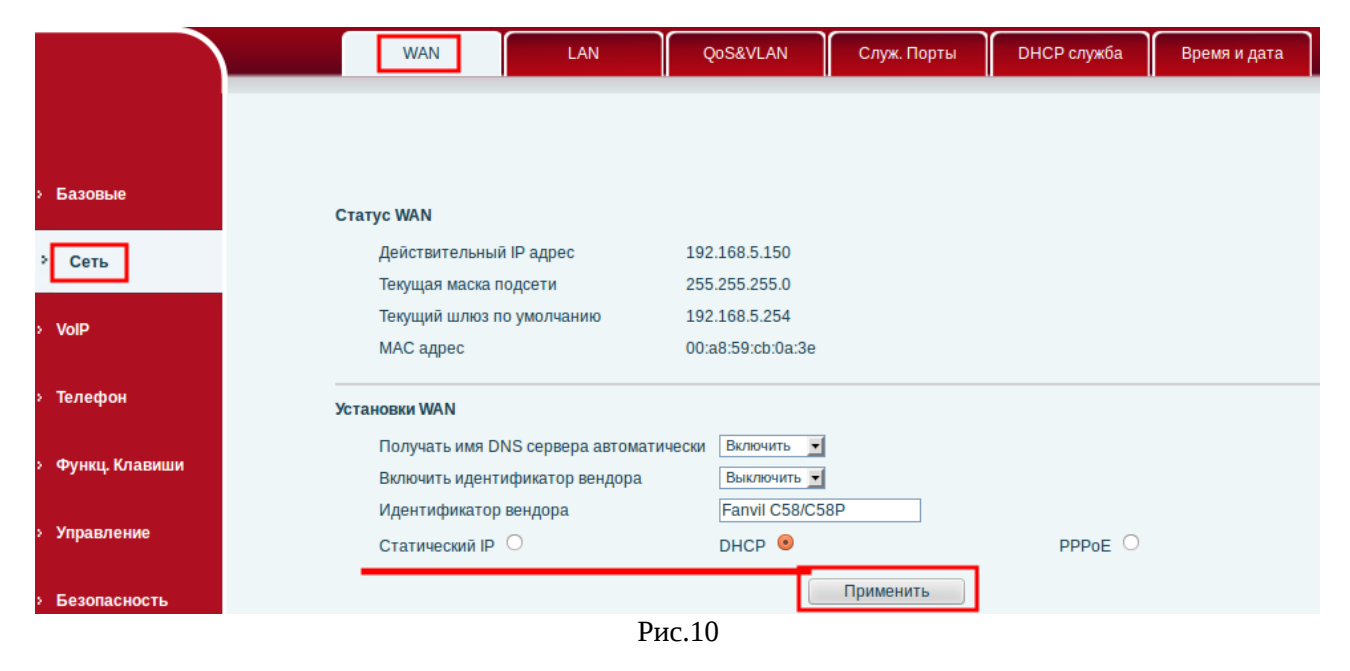

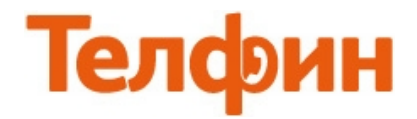

# Настройка LAN интерфейса телефона (рис.11) выполняется в соответствии с вашими нуждами.

|                  | WAN                   | QoS&VLAN Служ. Порты DHC          |
|------------------|-----------------------|-----------------------------------|
|                  |                       |                                   |
|                  |                       |                                   |
| > Базовые        |                       |                                   |
| > Сеть           | IP адрес              | 192.168.10.1                      |
|                  | Маска подсети         | 255.255.255.0                     |
| > VoIP           | Служба DHCP           |                                   |
|                  | NAT                   | <b>S</b>                          |
| у Телефон        | Зеркалирование портов | (Работает только в режиме bridge) |
| Селефон          | Включить режим bridge |                                   |
| > Функц. Клавиши |                       | Применить                         |
|                  | рис.11                |                                   |

## Меню «**Управление» > «Доступ»** (рис.12)

позволит сменить пароль доступа к настройкам телефона.

|              | Автонастройка Журнал ошибок    | Конфиг. Файл Обновление | Доступ             | Перезагрузка |
|--------------|--------------------------------|-------------------------|--------------------|--------------|
|              |                                |                         |                    |              |
| овые         |                                |                         |                    |              |
|              | Настройки пароля меню телефона |                         |                    |              |
| Ь            | Пароль меню телефона           | ****                    |                    | Применить    |
| <b>)</b>     | Настройка блокировки клавиш    |                         |                    |              |
|              | РIN блокировки                 |                         |                    |              |
| ефон         | Пароль блокировки              | •••                     |                    | Применить    |
| etpon        | Включить блокировку            |                         |                    |              |
| нкц. Клавиши | Установки пользователя         |                         |                    |              |
|              | Пользователь                   |                         | Уровень привилегий |              |
| правление    | admin                          |                         | Root               |              |
| опасность    | guest                          |                         | General            |              |
|              | Добавить пользователя          |                         |                    |              |
| йти          | Пользователь                   |                         |                    |              |
|              | Пароль                         |                         |                    |              |
|              | Подтвердить пароль             |                         |                    | Применить    |
|              | Уровень привилегий             | Root                    |                    |              |
|              |                                |                         |                    |              |
|              | Управление пользователями      |                         |                    |              |
|              | admin 💌                        | Удалить Измени          | ТЬ                 |              |
|              |                                | 10                      |                    |              |

рис.12

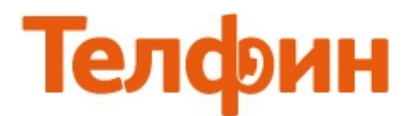

### Обновление программного обеспечения телефона выполняется в меню «**Управление**» > «**Обновление**» (рис.13)

|                  | Автонастройка Журнал ошибок | Конфиг. Файл Об | іновление Доступ                 | Перезагрузка            |
|------------------|-----------------------------|-----------------|----------------------------------|-------------------------|
|                  |                             |                 |                                  |                         |
|                  |                             |                 |                                  |                         |
| > Базовые        | Обновление через WEB        |                 |                                  |                         |
| > Сеть           | Выберите файл:              |                 | Обзор (*.z,*.txt,*.xml,*.au,*.vc | f,*.csv,*.wav) Обновить |
| > VolP           | Обновление через TFTP/FTP   |                 |                                  |                         |
|                  | Адрес сервера               |                 | ]                                |                         |
| › Телефон        | Пользователь                |                 |                                  |                         |
|                  | Пароль                      |                 |                                  | Применить               |
| › Функц. Клавиши | Имя файла                   |                 |                                  |                         |
|                  | Тип                         | Обновление ПО   |                                  |                         |
| > Управление     | Протокол                    | FTP 💌           |                                  |                         |
|                  | Обновить файл логотипа      |                 |                                  |                         |
| > Безопасность   | Выберите ф                  | райл:           | Обзор Об                         | НОВИТЬ                  |
| » Выйти          | -<br>Удалить файл логотипа  |                 |                                  |                         |
|                  |                             | Выберите файл:  | <b>у</b> далить                  |                         |
|                  |                             | рис.13          |                                  |                         |

Настройка порта доступа на веб.интерфейс телефона производится в меню «**Сеть**» > «**Служ.Порты**» (рис.14). Тут же задается диапазон голосовых (RTP) портов, используемых телефоном для приема/передачи голосового трафика.

|                  | WAN                | LAN        | QoS&VLAN | Служ. Порты |
|------------------|--------------------|------------|----------|-------------|
|                  |                    |            |          |             |
| > Базовые        | Установки служебны | х портов 9 |          |             |
| > Сеть           | Тип WEB сервер     | a          | HTTP -   |             |
|                  | Порт НТТР          |            | 80       |             |
| > VolP           | Πορτ HTTPS         |            | 443      |             |
|                  | Порт telnet        |            | 23       |             |
| > Телефон        | Начальный порт     | r RTP      | 10000    |             |
|                  | Диапазон порто     | B RTP      | 200      |             |
| › Функц. Клавиши |                    |            |          | Применить   |

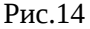

ПРИМЕЧАНИЕ: Диапазон «Начальный порт RTP» + «Диапазон портов RTP» на SIP-программах / SIPустройствах, работающих в одной локальной сети, не должен совпадать/пересекаться. Задавать при этом желательно любой порт, превышающий значение 10000 и не совпадающий с настройкой «Локальный порт»(рис.6).

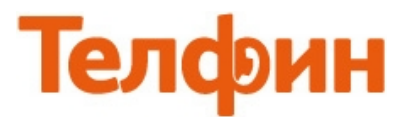

Внешний вид телефона и назначение функциональных кнопок (рис.15)

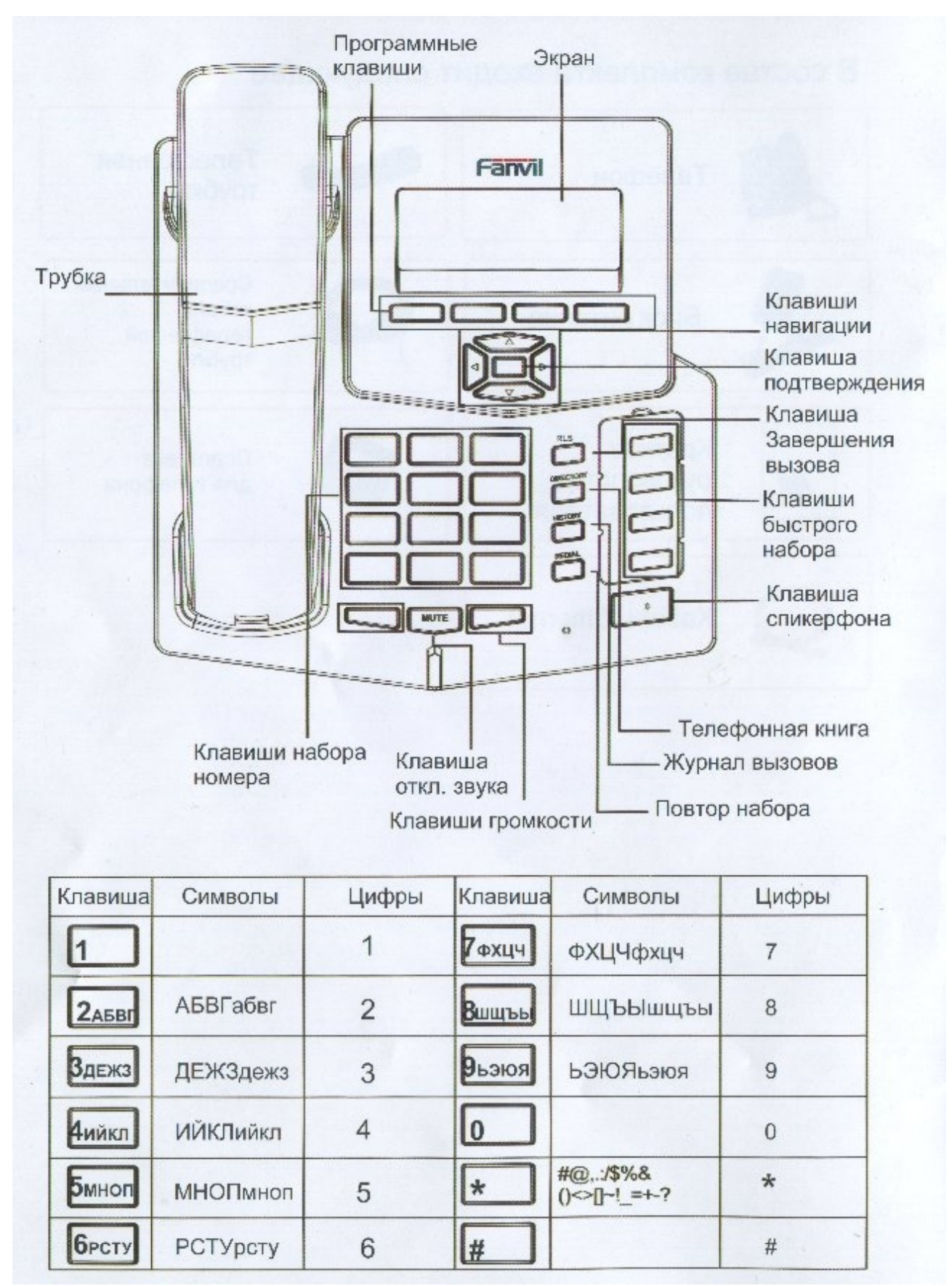

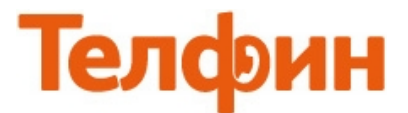

Структура меню телефона представлена на рисунке 16.

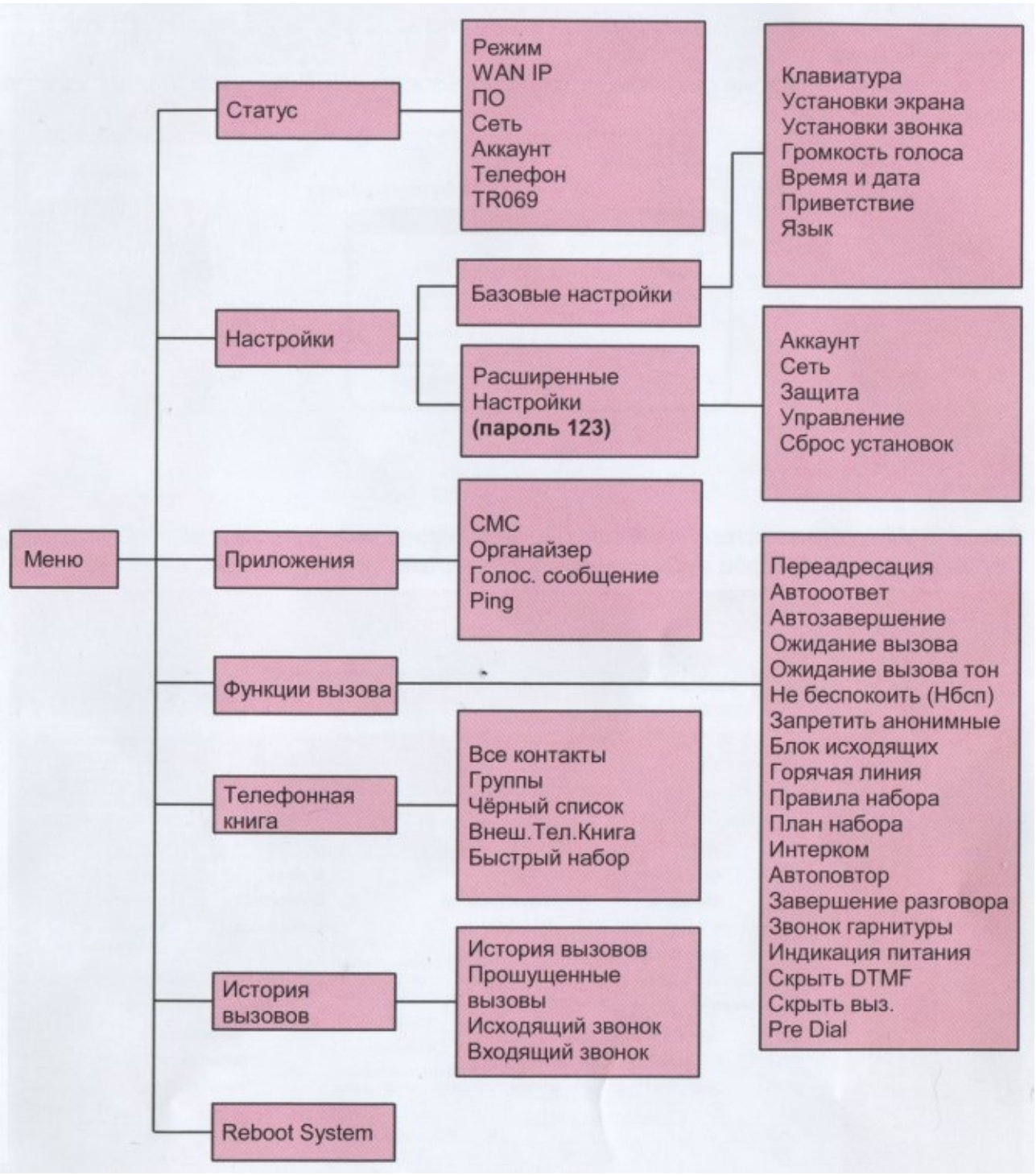

рис.16